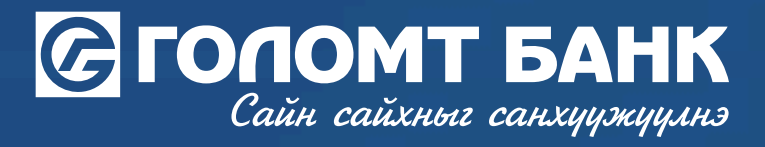

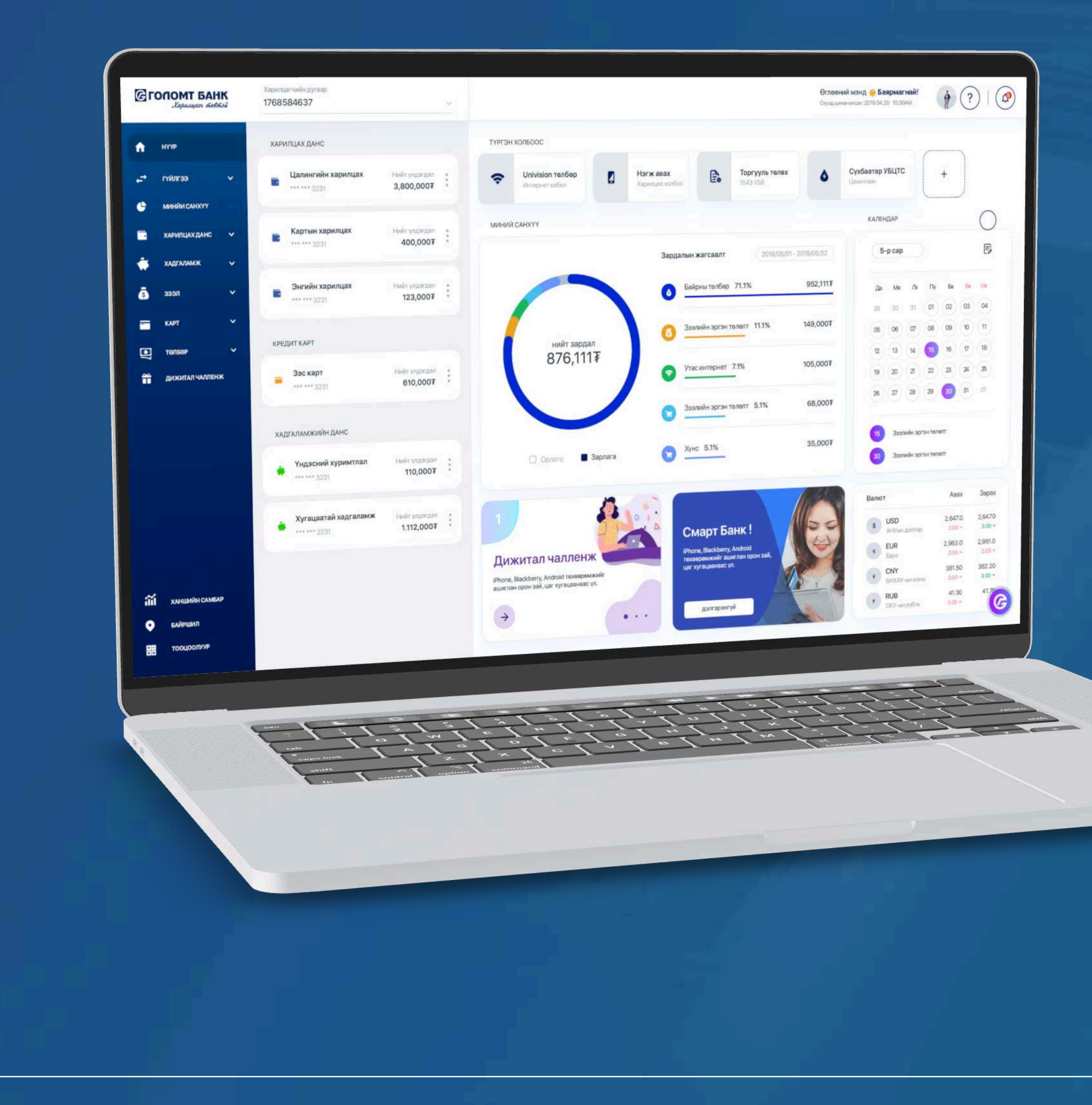

## User guide >>>> INTERNET BANK SAVINGS – CREATE AUTO RENEWAL

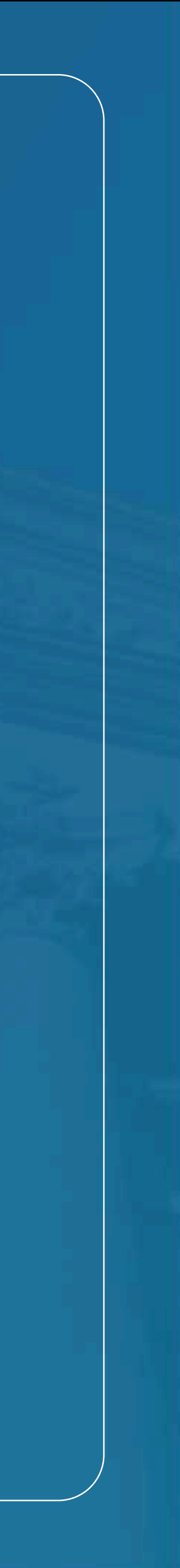

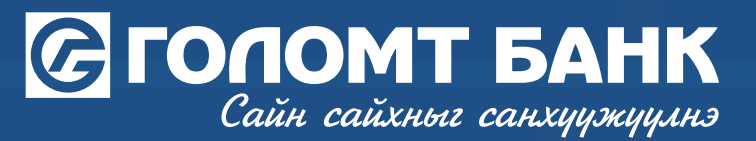

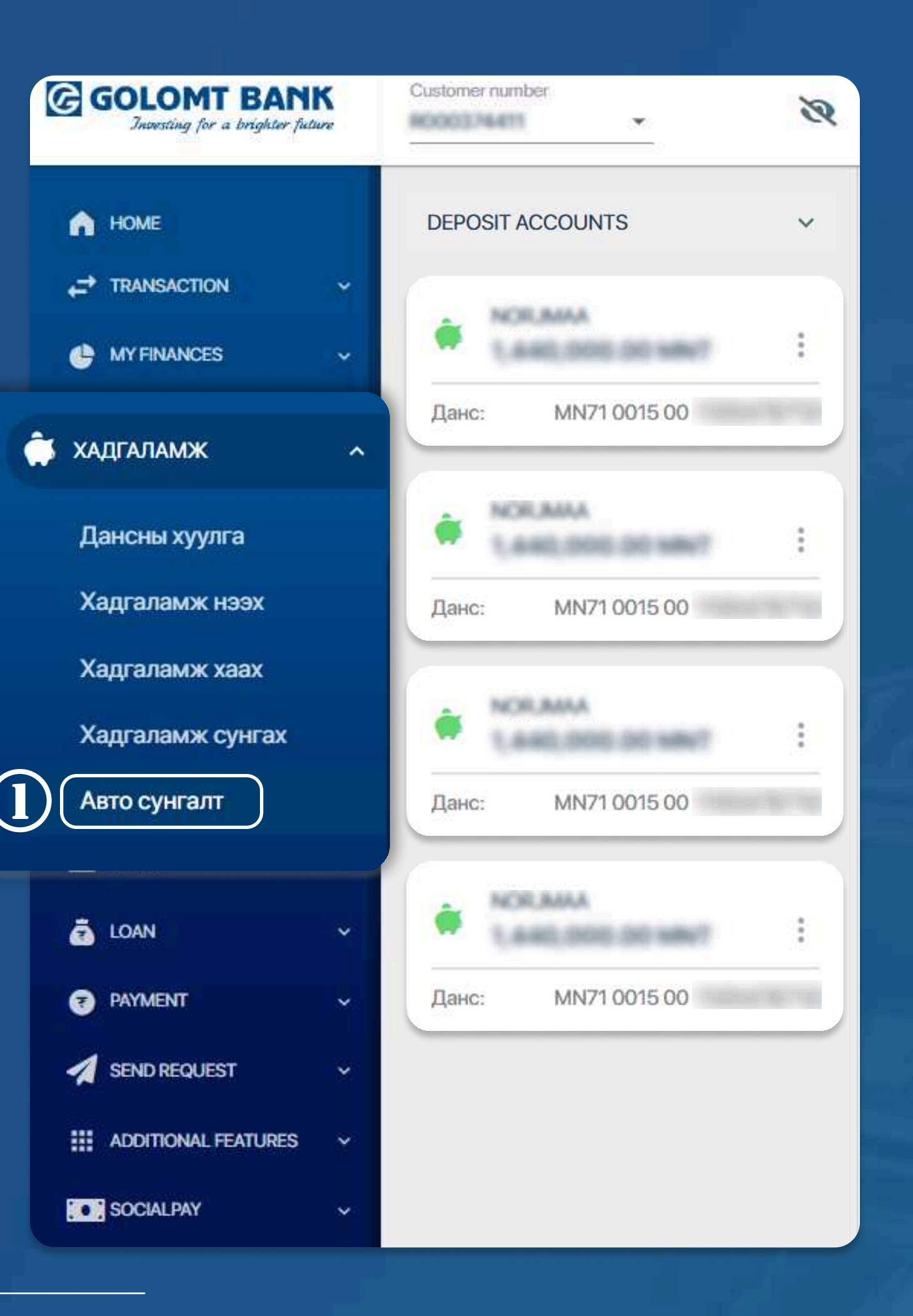

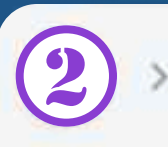

**>>>>** 

### STEP 1

Egolomt.mn website and go to the "Savings -Create auto renewal" menu on the left.

### **Create auto renewal**

#### SAVINGS > CREATE AUTO RENEWAL

| (ММТ) ТЭНҮҮН БАЛ                                                                                                    |
|----------------------------------------------------------------------------------------------------|
| Warning   Таны авто сунгалтад бүртгэсэн хадгаламжийн хүү нь тухайн үеийн   Голомт банкны зарласан хүүг мөрдөн сунгагдах болно. |
| Savings product available for renewal<br>Term deposit                                                                          |
| Deposit extension term<br>12 Month                                                                                             |
|                                                                                                    |

**STEP 2** Fill the fields of deposit renewal information then click "Continue" button.

USER GUIDE FOR INTERNET BANK

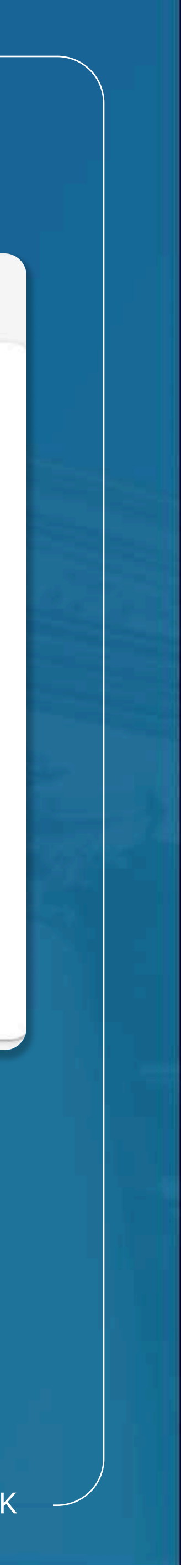

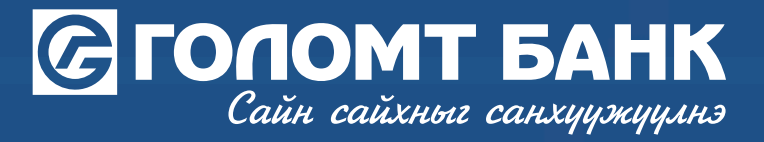

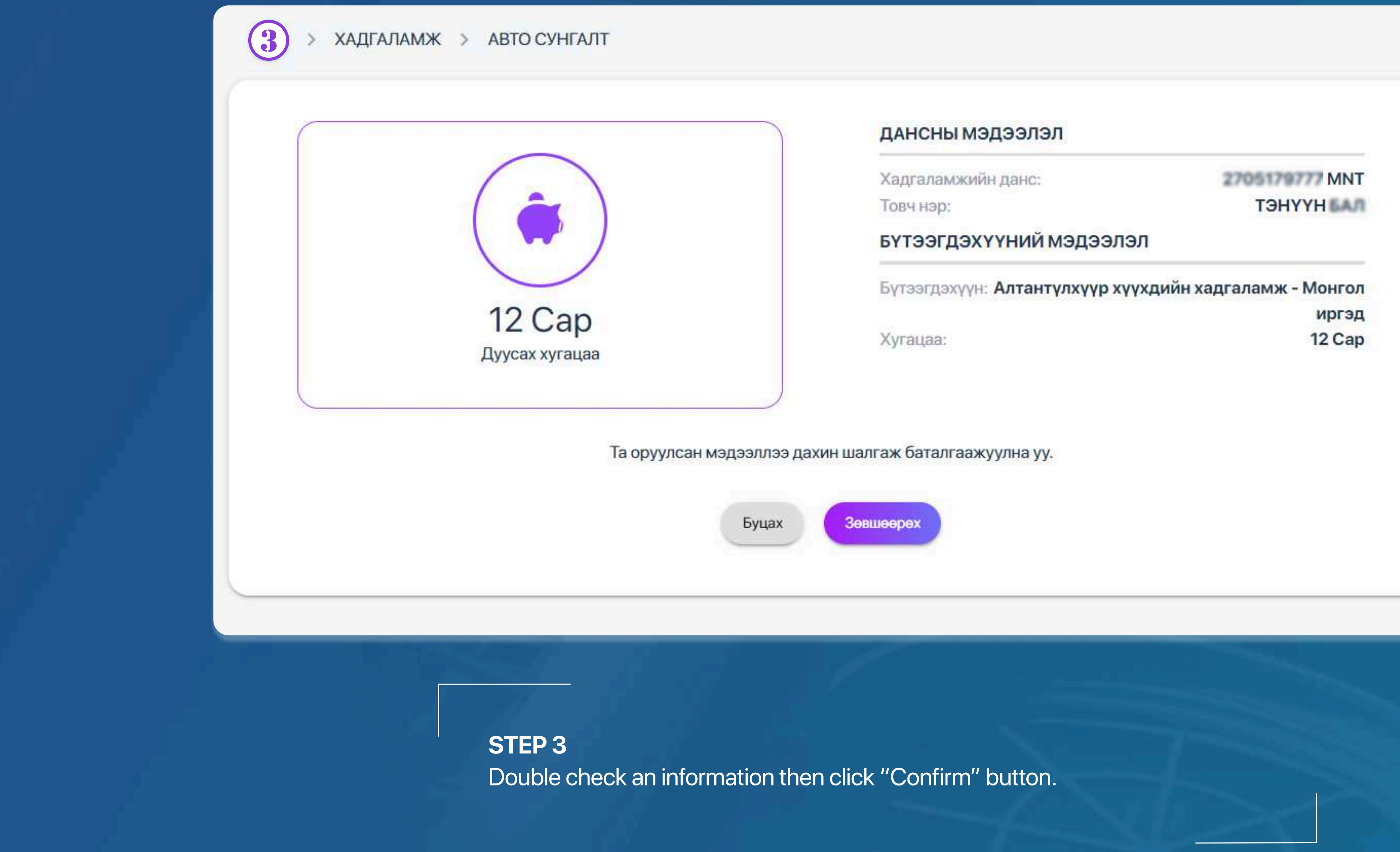

### **Create auto renewal**

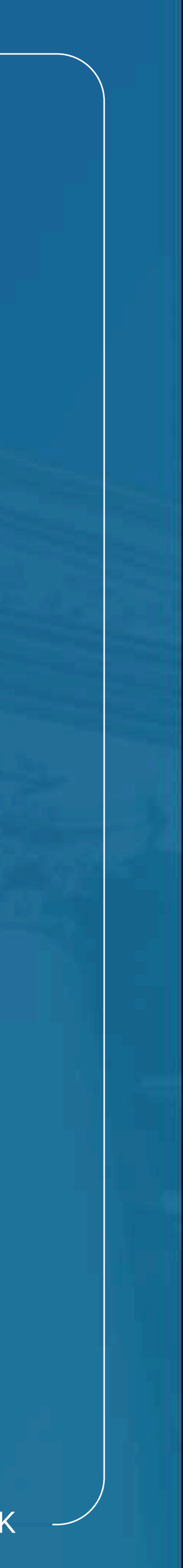

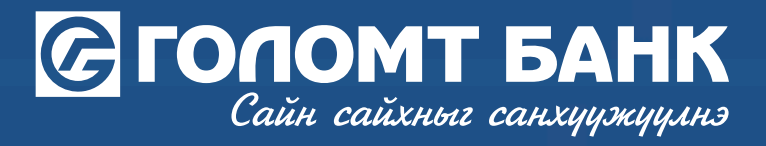

## **Create auto renewal**

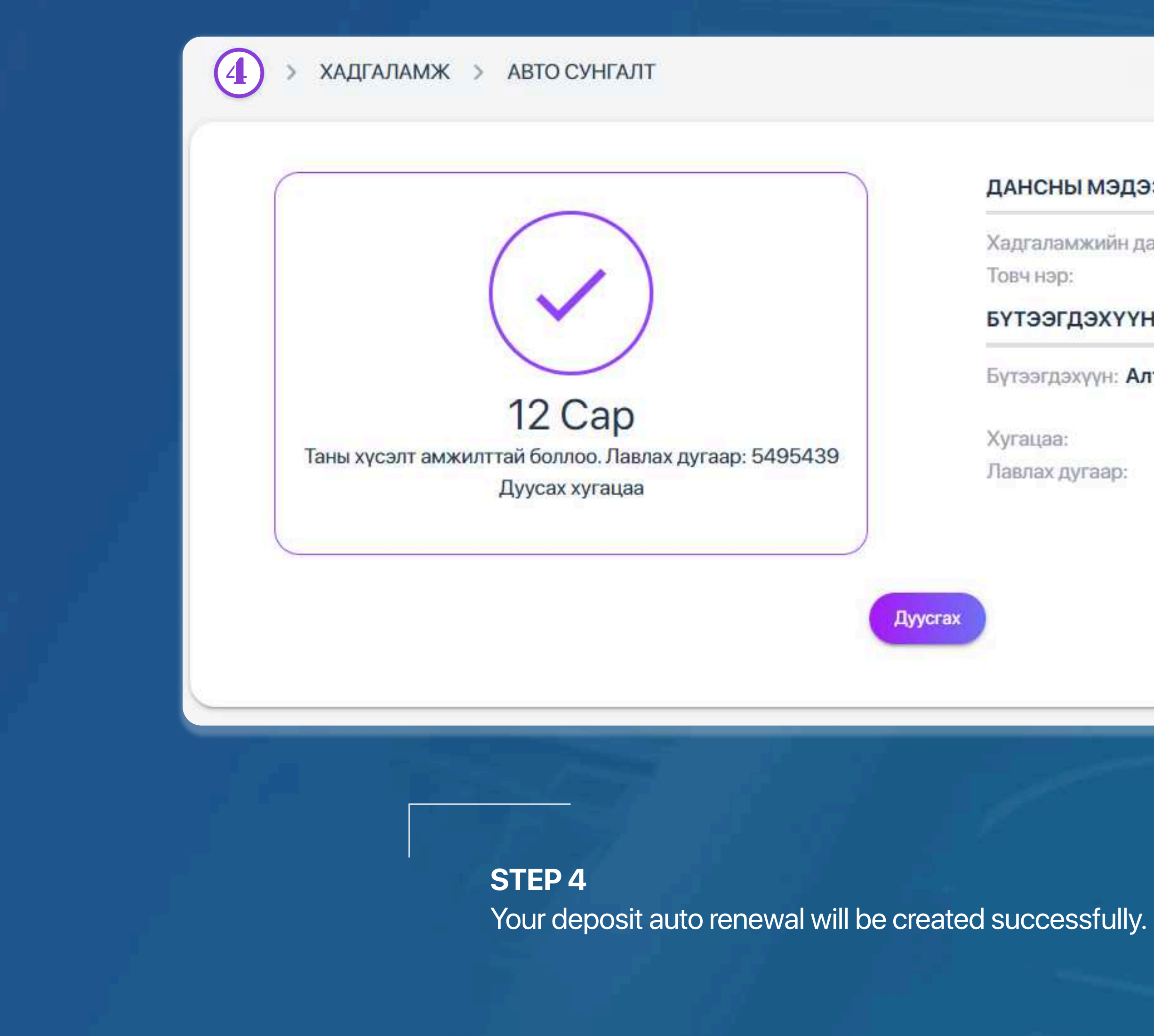

| Товч нэр:                            | ТЭНҮҮН                      |
|--------------------------------------|-----------------------------|
| <mark>БҮТЭЭГДЭХҮҮНИЙ МЭДЭЭЛЭЛ</mark> |                             |
| Бүтээгдэхүүн: Алтантүлхүүр           | хүүхдийн хадгаламж - Монгол |
|                                      | иргэд                       |
| Хугацаа:                             | 12 Cap                      |
| Лавлах дугаар:                       | 5495439                     |
|                                      |                             |
|                                      |                             |

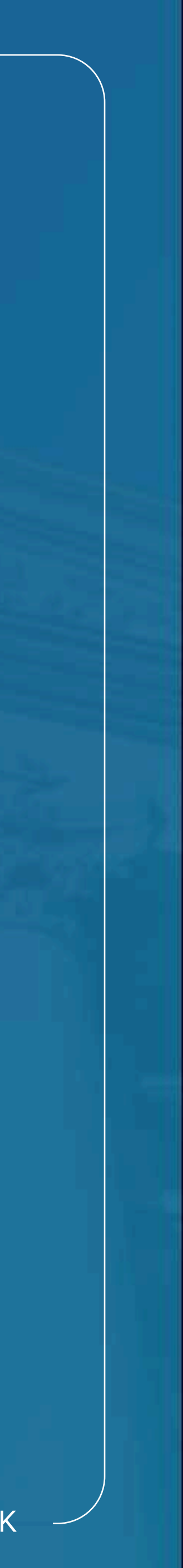

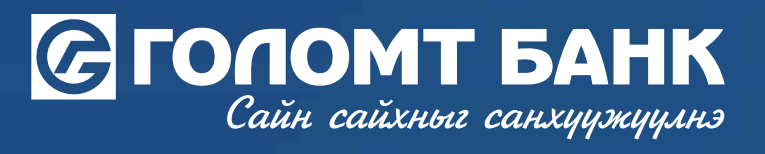

# Wishing you all the best.

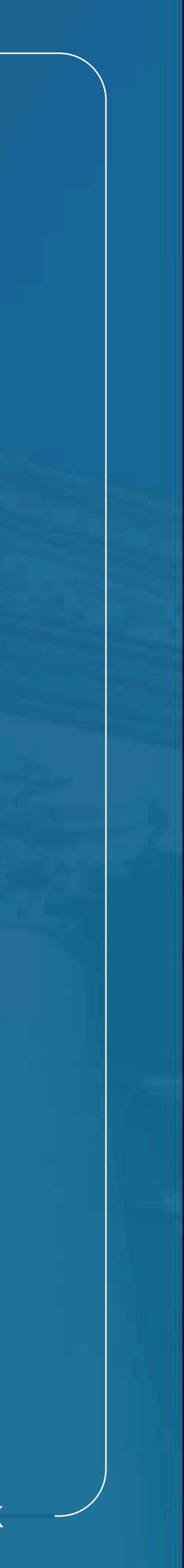